## ~アプリのアイコンが暗いときの対処法~

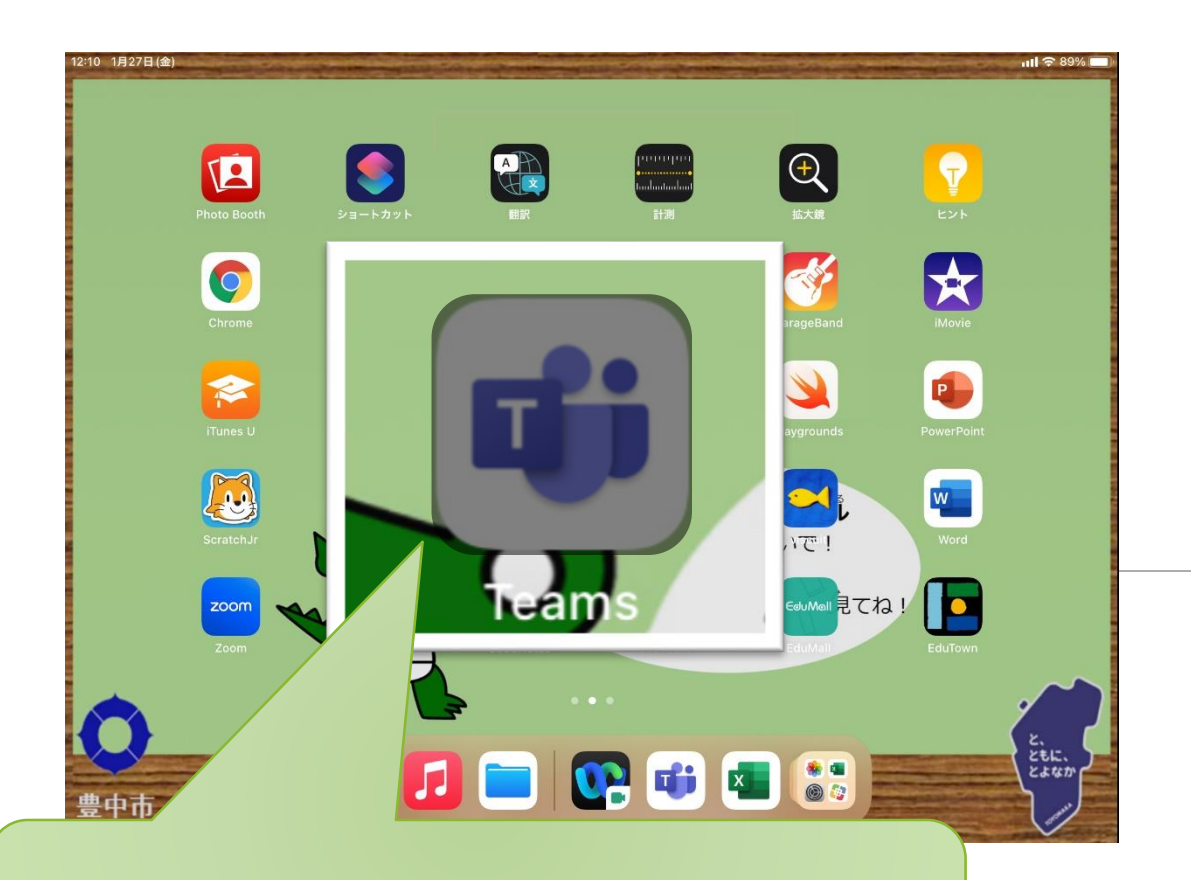

1.暗くなったアイコンを長押し

2.「キャンセル」の項目をタップ ※キャンセルが表示されていない場合は 強制再起動またはWi-FiのON/OFFを お願いします 金載 キャンセル -0 -citially citically X Appの共有 閉じる Ľ • w ・正しい姿熱で使おう ・30労( 😳 ま遠くの皆 ลบเพลเ 見てね !

## 強制再起動の手順 1.電源ボタン+ホームボタン長押し(10秒) 2.画面が暗転しても押し続ける→リンゴのマークが出たら強制再起動完了